#### ×

## **Atualizar Cliente do Ambiente Virtual**

Esta funcionalidade que pertence ao módulo "Cadastro", tem como objetivo atualizar os dados cadastrais do [Cliente>AjudaGSAN.cadastroCliente] no ambiente Virtual.

Para acessar a funcionalidade, use o caminho: Gsan > Cadastro > Cliente > Atualizar Cliente do Ambiente Virtual.

Serão disponibilizados todos os clientes cadastrados no ambiente virtual. Haverá uma ação para cada situação do cadastro.

Caso exista mais de um cadastro para o mesmo imóvel, em menos de 30 dias, será apresentado um alerta que esse imóvel possui mais de um cadastro em menos de 30 (trinta) dias.

#### Para situação "PENDENTE":

- O usuário poderá atualizar os dados do cliente virtual no ambiente de produção: A situação, do seu cadastro, será "**ATUALIZADO**".
- Ou o usuário poderá rejeitar os dados do cliente virtual: A situação, do seu cadastro, será "**REJEITADO**".

#### Para situação "ATUALIZADO":

 O usuário poderá somente visualizar os dados dos clientes atualizados: Não haverá ação para essa situação.

### Para situação "REJEITADO":

• O usuário poderá atualizar os dados do cliente virtual no ambiente de produção: A situação, do seu cadastro, será "ATUALIZADO".

#### Para situação "EM ANALISE":

- O usuário poderá atualizar os dados do cliente virtual no ambiente de produção: A situação, do seu cadastro, será "ATUALIZADO";
- Ou o usuário poderá rejeitar os dados do cliente virtual: A situação, do seu cadastro, será "REJEITADO";
- Ou usuário poderá retirar o cliente da situação de "em analise": A situação, do seu cadastro, será "**REMOVIDO DE EM ANALISE**".

Last update: 31/08/2017 ajuda:atualizar\_cliente\_do\_ambiente\_virtual https://www.gsan.com.br/doku.php?id=ajuda:atualizar\_cliente\_do\_ambiente\_virtual&rev=1434713701 01:11

### Para situação "REMOVIDO DE EM ANALISE":

 O usuário poderá somente visualizar os dados dos clientes removidos: Não haverá ação para essa situação.

O filtro abaixo permite selecionar o cliente para atualização dos dados cadastrais:

|                                                |                              |             | Gs    | an -> Cadastro -> Cliente -> Atua | alizar Cliente do Ambiente Virtual |  |  |
|------------------------------------------------|------------------------------|-------------|-------|-----------------------------------|------------------------------------|--|--|
| Filtrar Cliente Cadastrado no Ambiente Virtual |                              |             |       |                                   |                                    |  |  |
| Para filtrar, i                                | nforme os dad                | os abaixo:  |       | <u>Ajuda</u>                      |                                    |  |  |
| Período de Atendimento:                        |                              |             |       | <u>■_</u> a                       |                                    |  |  |
| Matrícula do Imóvel:                           |                              |             |       | R.                                | 8                                  |  |  |
| Situação do Cliente:                           |                              |             | Pend  | dente 👻                           |                                    |  |  |
| Cadastro em menos de 30 dias                   |                              |             | 🔘 Si  | m 🖲 Nao                           |                                    |  |  |
| Limpar                                         |                              |             |       |                                   | Filtrar                            |  |  |
| Remover?                                       | Data                         | Situacao    |       | Nome                              | CPF/CNPJ                           |  |  |
|                                                | 04/01/2012                   | PENDENTE    | ARTHU | JR TESTE                          | 073.984.714-75                     |  |  |
|                                                | 04/01/2012                   | PENDENTE    | RAFAE | L SANTOS                          | 087.769.754-01                     |  |  |
|                                                | 04/01/2012                   | PENDENTE    | RAFAE | L NASCIMENTO                      | 685.606.304-06                     |  |  |
|                                                | 04/01/2012                   | PENDENTE    | RAFAE | EL LTDA                           | 45.645.942/0001-65                 |  |  |
|                                                | 05/01/2012                   | PENDENTE    | TESTE | TESTE TESTE                       | 073.984.714-75                     |  |  |
| Imovel:22381571                                |                              |             |       | L BARBOSA SANTOS                  | 087.769.754-01                     |  |  |
| Tipo de Telefone:CELULAR                       |                              |             |       | TO ROBERTO SILVA                  | 544.029.531-38                     |  |  |
| DDD:81<br>Numero do Telefone:8988998           |                              |             |       | ROBERTO ALBERTO                   | 544.029.531-38                     |  |  |
| Nome do Contato:RARAFARRA SDADSAS              |                              |             |       | E OLIVEIRA                        | 22.838.713/0001-61                 |  |  |
| Orgao Expedidor:SI - FERNANDO DE NORONHA       |                              |             |       | L MARTINS                         | 31.321.046/0001-36                 |  |  |
| Unidade Fe<br>Data Nascim                      | deração:PE<br>iento:01/09/19 | 87          |       |                                   |                                    |  |  |
| Profissão:AN                                   | IOLADOR DE                   | FERRAMENTAS |       |                                   |                                    |  |  |
| Pessoa Sexo:MASCULINO                          |                              |             |       | 2                                 |                                    |  |  |

Para exibir informações sobre os dados cadastrais, passe o mouse sobre o Nome (vide tela acima).

Caso o cliente já exista no cadastro real, o cliente será atualizado com os dados no ambiente virtual.

Caso o cliente não exista no cadastro real, o cliente será inserido com os dados informados no ambiente virtual.

Clicando sobre o hiperlink **Nome**, o sistema abre a tela (popup), Inserir Cliente e Atualizar Cliente, que contém quatro Abas:

- Inserir Cliente Aba Nome e Tipo
- Inserir Cliente Aba Pessoa
- Inserir Cliente Aba Endereço
- Inserir Cliente Aba Telefone

Caso o cliente pesquisado possua mais de um cadastro para o mesmo imóvel em menos de 30 (trinta) dias, o sistema exibe a Situação em destaque em "Vermelho".

Para remover um registro é necessário que o cliente cadastrado esteja na Situação = **Em Análise**. Marque o checkbox para remover o registro desejado, ou, para marcar todos os checkbox exibidos na

tela para remoção, clique no hiperlink **<u>Remover?</u>** e, em seguida, no botão

Remover

### Preenchimento dos campos

| Campo                           | Orientações para Preenchimento                                                                                                    |  |
|---------------------------------|----------------------------------------------------------------------------------------------------|--|
| Período de Atendimento          | Informe o período de atendimento no formato dd/mm/aaaa (dia, mês,<br>ano), ou clique no botão 🛄 para selecionar a data desejada.                                                                                                    |  |
| Matrícula do Imóvel             | Informe a matrícula do imóvel, ou selecione clicando no botão 🗣 ao lado<br>do campo. A identificação do imóvel será exibida ao lado da matrícula.<br>Para apagar o conteúdo do campo em exibição, clique no botão 🔗 ao<br>lado do campo. |  |
| Situação do Cliente             | Selecione uma das opções disponibilizadas pelo sistema.<br>Caso não seja informada qualquer opção, o sistema exibe todos os<br>registros de todas as opções.                                                                             |  |
| Cadastro em menos de 30<br>dias | Selecione a opção "Sim" ou "Não.                                                                                                    |  |

# Funcionalidade dos Botões

#### Botão Descrição da Funcionalidade

Ao clicar neste botão, o sistema permite selecionar uma data válida, no formato dd/mm/aaaa (dia, mês, ano).

Clique em Pesquisar Data - Calendário para obter instruções mais detalhadas da tela "Calendário".|

| R       | Ao clicar neste botão, o sistema permite consultar um dado nas bases de dados.          |  |
|---------|-----------------------------------------------------------------------------------------|--|
| 8       | Ao clicar neste botão, o sistema apaga o conteúdo do campo em exibição.                 |  |
| Limpar  | Ao clicar neste botão, o sistema limpa o conteúdo dos campos na tela.                   |  |
| Filtrar | Ao clicar neste botão, o sistema filtra os dados com base nos parâmetros<br>informados. |  |
| Remover | Ao clicar neste botão, o sistema remove o item marcado no checkbox.                     |  |

Clique aqui para retornar ao Menu Principal do GSAN

Base de Conhecimento de Gestão Comercial de Saneamento - https://www.gsan.com.br/

Last

update: 31/08/2017 ajuda:atualizar\_cliente\_do\_ambiente\_virtual https://www.gsan.com.br/doku.php?id=ajuda:atualizar\_cliente\_do\_ambiente\_virtual&rev=1434713701 01:11

From:

https://www.gsan.com.br/ - Base de Conhecimento de Gestão Comercial de Saneamento

Permanent link:

 $https://www.gsan.com.br/doku.php?id=ajuda:atualizar_cliente\_do\_ambiente\_virtual\&rev=1434713701$ 

Last update: 31/08/2017 01:11

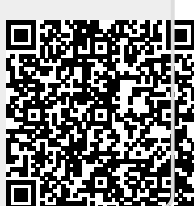